# 角铁自动生产线控制系统 ATJ802

# V1.63

本控制系统使用于角钢/角铁自动加工(包括自动开料,自动冲孔)生产线的全自动控制。

## 一, 功能

- 8 寸彩色触摸屏,界面美观,简洁;
- 触摸操作+按键操作,简单易用;
- 步进/伺服电机差分信号驱动,加工精度高(误差<0.5mm),机械设计简单;
- 加工速度快,速度最高可达 20 米/分钟;
- 自动开料,自动冲小孔/大孔,多种加工方式随意组合;
- 支持无尾料设计;
- 使用固态继电器,可靠性好,寿命长;
- 支持单口或双口电磁阀;
- 卡扣式安装;
- U盘升级程序,系统永久免费升级维护;

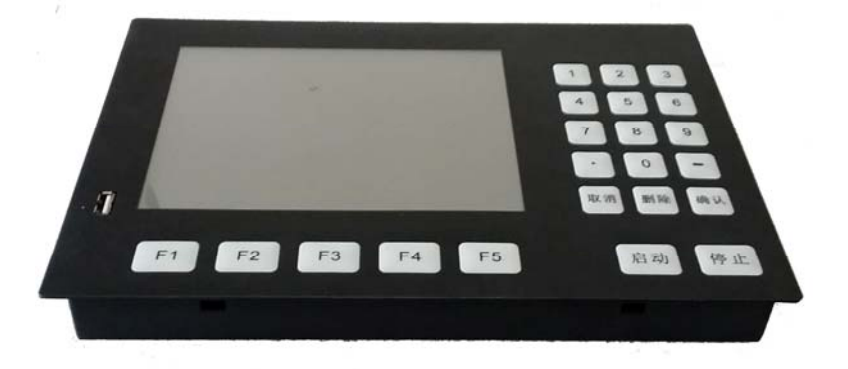

## 二, 硬件/接线

输入:

● 急停按钮/电机零位/尾料零位/料检测;

输出:

- 液压/回流/大孔/小孔/剪断/,送料压紧/尾料压紧,倒角;
- 步进/伺服电机接口;
- 使用固态继电器,可靠性好,寿命长;

显示/按键:

● 8 寸真彩色液晶屏, 触摸+物理按键操作;

运行参数:

- 运行温度: -20°~+70℃;
- 加工精度<=0.5mm
- 24V 单电源供电,电流<1A(不包括电磁阀)
- 尺寸: 控制器正面最大尺寸: 300\*204mm; 安装尺寸(机柜面板开窗): 288\*192mm 转接板尺寸: 195\*105mm

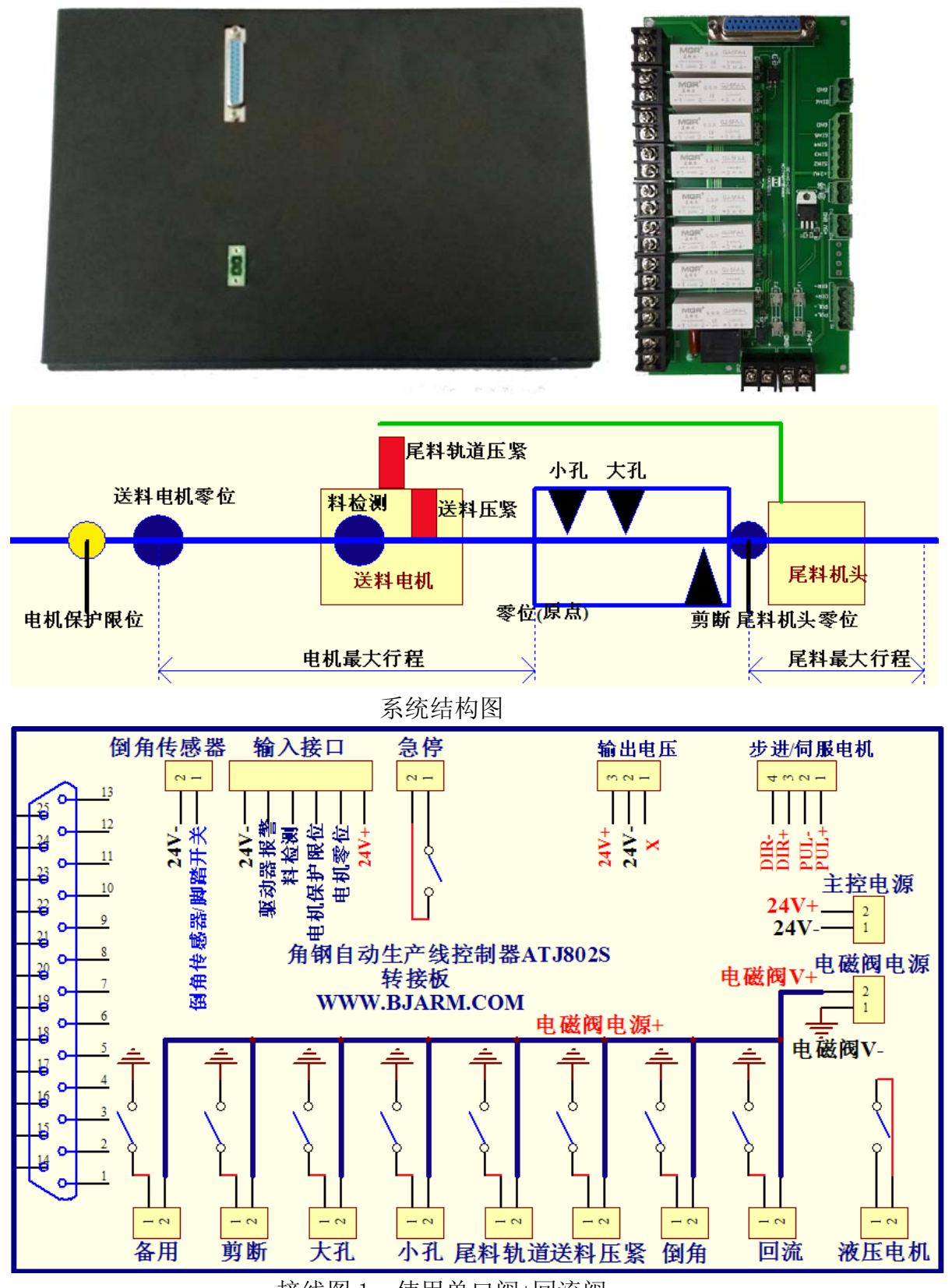

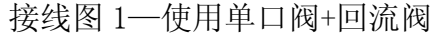

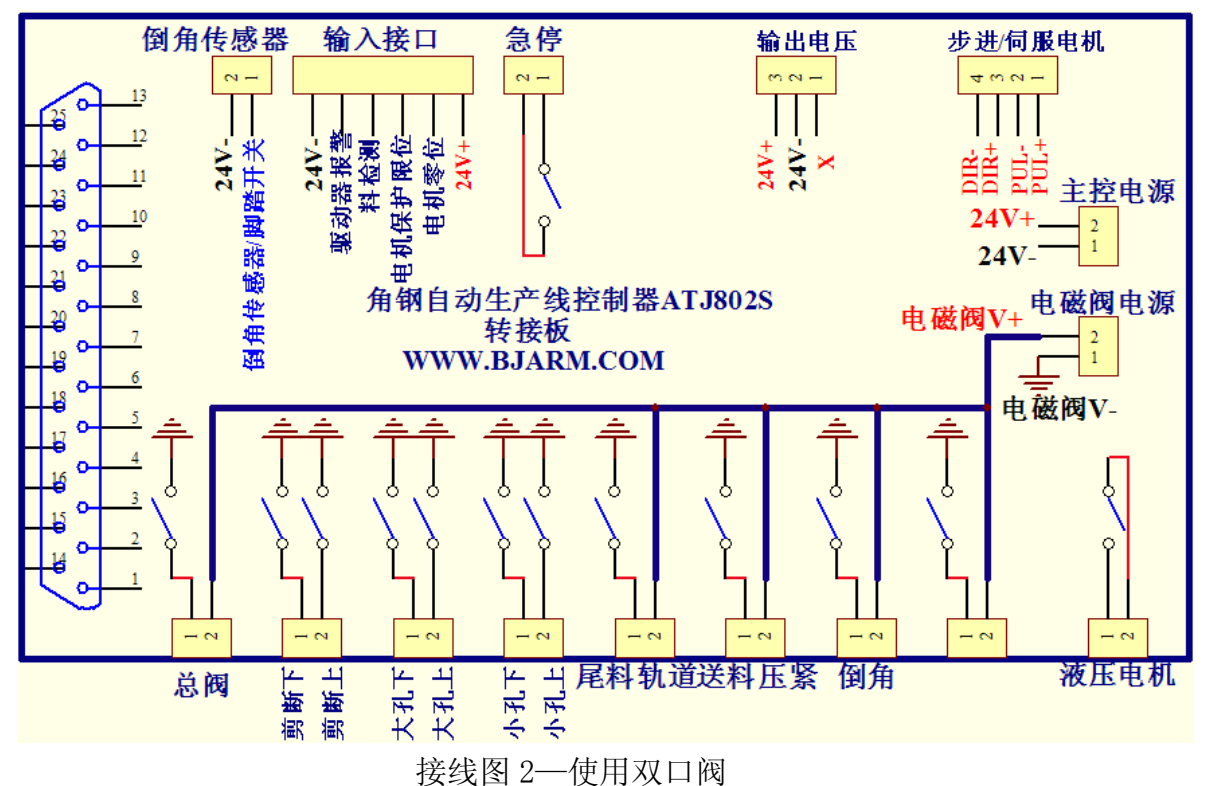

注:所有的输入信号使用常开型机械开关或常开型 NPN 接触开关。

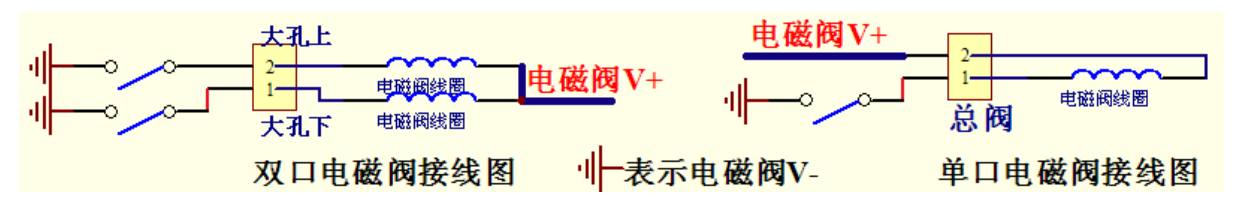

## 步进电机驱动器接线:

以雷赛 860 型驱动器为例: 驱动器上的 DIR-/DIR+/PUL-/PUL+分别接接 口板的 DIR-/DIR+/PUL-/PUL+即可。

## 伺服电机驱动器接线:

雷赛的混合型伺服驱动器接线与步进电机驱动器接线相同; 三菱伺服驱动器 MR-JE 系列接线:

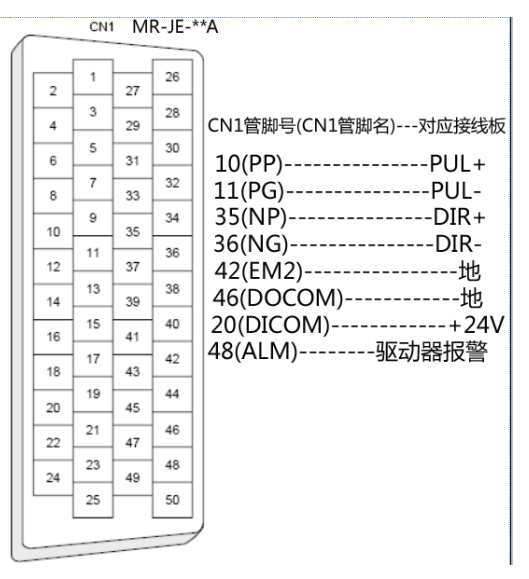

# 三, 操作界面

# 1,加工界面

6组加工参数,可自由组合;加工参数掉电保存。

加工时根数为零的组自动跳过。

修改参数后自动显示计算出来的大孔小孔平均间距(去除首尾二三距后)。 可输入大孔二距和三距,为0时则忽略。

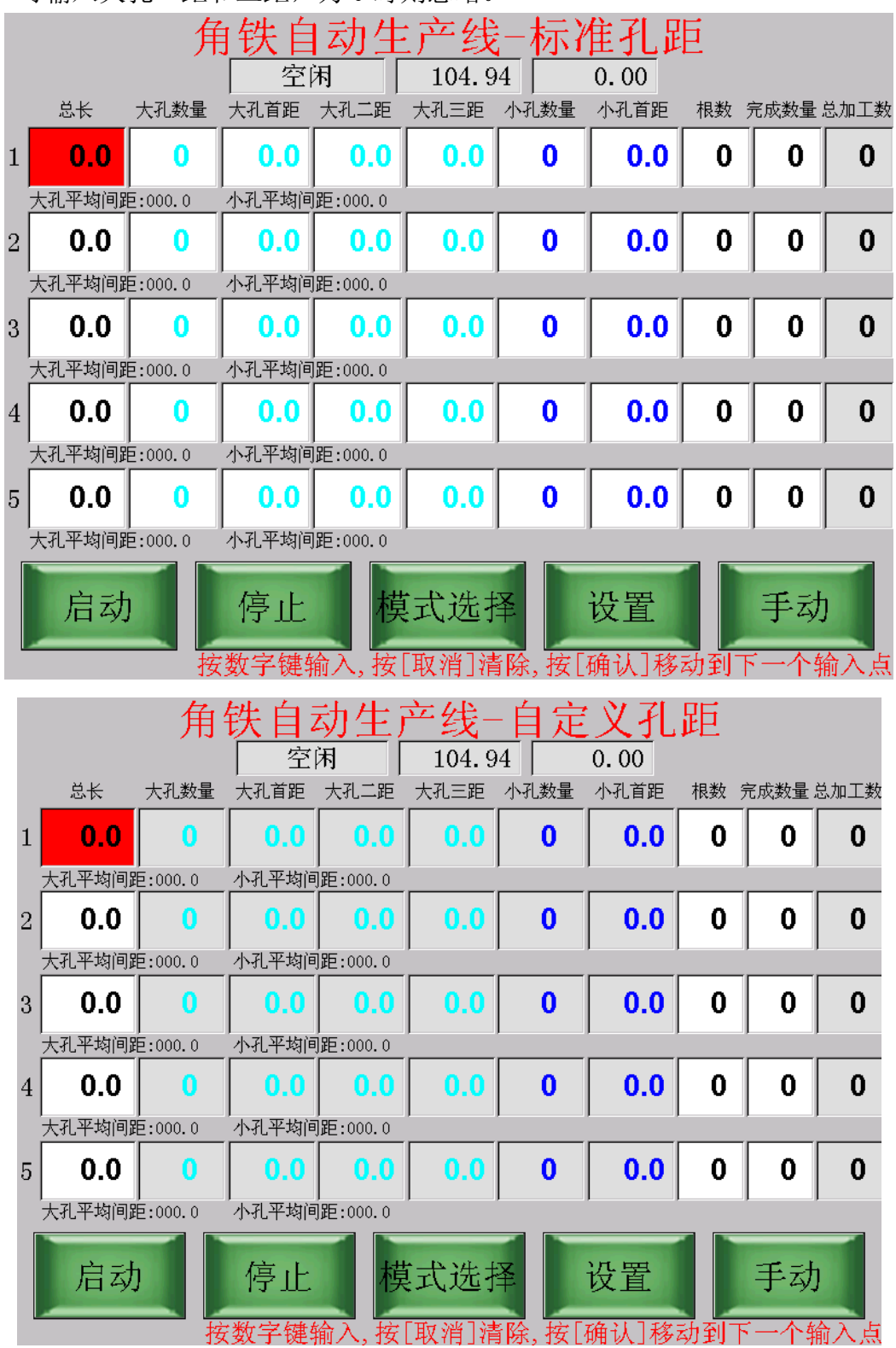

www.bjarm.com 010-62122993

|   |             |              | 角钥    | 、自动      | ]生产           | ·线一         | 开料         |     |       |      |
|---|-------------|--------------|-------|----------|---------------|-------------|------------|-----|-------|------|
|   |             |              | 空     | 闲        | 104.9         | 94          | 0.00       |     |       |      |
|   | - 总长        | 大孔数量         | 大孔首距  | 大孔二距     | 大孔三距          | 小孔数量        | 小孔首距       | 根数  | 完成数量。 | 总加工数 |
| 1 | 0.0         | 0            | 0.0   | 0.0      | 0.0           | 0           | 0.0        | 0   | 0     | 0    |
|   | 大孔平均间距      | ,<br>É:000.0 | 小孔平均间 | 距:000.0  |               |             |            |     |       |      |
| 2 | 0.0         | 0            | 0.0   | 0.0      | 0.0           | 0           | 0.0        | 0   | 0     | 0    |
|   | 大孔平均间距      | É:000.0      | 小孔平均间 | 距:000.0  |               |             |            |     |       |      |
| 3 | 0.0         | 0            | 0.0   | 0.0      | 0.0           | 0           | 0.0        | 0   | 0     | 0    |
|   | ,<br>大孔平均间距 | É:000.0      | 小孔平均间 | 〕距:000.0 |               |             |            |     |       |      |
| 4 | 0.0         | 0            | 0.0   | 0.0      | 0.0           | 0           | 0.0        | 0   | 0     | 0    |
|   | ,<br>大孔平均间距 | É:000.0      | 小孔平均间 | 距:000.0  |               |             |            |     |       |      |
| 5 | 0.0         | 0            | 0.0   | 0.0      | 0.0           | 0           | 0.0        | 0   | 0     | 0    |
|   | 大孔平均间距      | É:000.0      | 小孔平均间 | 〕距:000.0 | ,             | ,           |            | ,   |       | ,    |
|   | 启动          |              | 停止    | 横 成      | [式选打<br>[取消]清 | 圣<br>[除, 按[ | 设置<br>确认]移 | 动到一 | 手动    | )    |

模式选择

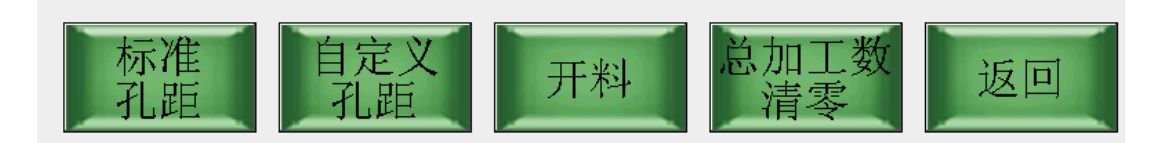

|                                                                           |                                                      | 自定义                                                  | 义孔昆                                                                | E穿                                                                                                    | 钉组                                                            | (大孔                                                    | .)                                                 |                                               |
|---------------------------------------------------------------------------|------------------------------------------------------|------------------------------------------------------|--------------------------------------------------------------------|----------------------------------------------------------------------------------------------------|---------------------------------------------------------------|--------------------------------------------------------|----------------------------------------------------|-----------------------------------------------|
| 1-8距                                                                      | 1.0                                                  | 2.0                                                  | 3.0                                                                | 4.0                                                                                                    | 5.0                                                           | 6.0                                                    | 7.0                                                | 8.0                                           |
| 9-16距                                                                     | 9.0                                                  | 10.0                                                 | 0.0                                                                | 0.0                                                                                                    | 0.0                                                           | 0.0                                                    | 0.0                                                | 0.0                                           |
| 17-24距                                                                    | 17.0                                                 | 0.0                                                  | 0.0                                                                | 0.0                                                                                                    | 0.0                                                           | 0.0                                                    | 0.0                                                | 0.0                                           |
| 25-32距                                                                    | 25.0                                                 | 0.0                                                  | 0.0                                                                | 0.0                                                                                                    | 0.0                                                           | 0.0                                                    | 0.0                                                | 0.0                                           |
| 33-40距                                                                    | 33.0                                                 | 0.0                                                  | 0.0                                                                | 0.0                                                                                                    | 0.0                                                           | 0.0                                                    | 0.0                                                | 0.0                                           |
| 41-48距                                                                    | 41.0                                                 | 0.0                                                  | 0.0                                                                | 0.0                                                                                                    | 0.0                                                           | 0.0                                                    | 0.0                                                | 0.0                                           |
| 49-56距                                                                    | 49.0                                                 | 0.0                                                  | 0.0                                                                | 0.0                                                                                                    | 0.0                                                           | 0.0                                                    | 0.0                                                | 56.0                                          |
| 57-60距                                                                    | 57.0                                                 | 0.0                                                  | 0.0                                                                | 60.0                                                                                                    |                                                               |                                                        |                                                    |                                               |
|                                                                           |                                                      | 上一                                                   | 组                                                                  | 下一续                                                                                                    | E E                                                           | 全部清华                                                   | 零                                                  | 确认                                            |
|                                                                           |                                                      |                                                      |                                                                    | -                                                                                                    |                                                               |                                                        |                                                    |                                               |
|                                                                           |                                                      | 自定义                                                  | 义孔即                                                                | 三第                                                                                                    | 51组(                                                          | (小孔                                                    | )                                                  |                                               |
| 1-8距                                                                      | 1.0                                                  | 自定 <i>)</i><br>0.0                                   | <u>义孔</u> JJ<br>0.0                                                | <u>∃</u> ቻ<br>0.0                                                                                                  | 51组(<br>0.0                                                   | (小孔<br>0.0                                             | )<br>0.0                                           | 0.0                                           |
| 1-8距<br>9-16距                                                             | 1.0<br>2.0                                           | 自定义<br>0.0<br>0.0                                    | <mark>义 孔</mark><br>0.0<br>0.0                                     | <u>∃</u> 算<br>0.0<br>0.0                                                                                           | 51组<br>0.0<br>0.0                                             | (小子L<br>0.0<br>0.0                                     | )<br>0.0<br>0.0                                    | 0.0                                           |
| 1-8距<br>9-16距<br>17-24距                                                   | 1.0<br>2.0<br>3.0                                    | 自定义<br>0.0<br>0.0<br>0.0                             | <mark>义 孔 周</mark><br>0.0<br>0.0<br>0.0                            | i 貸<br>0.0<br>0.0<br>0.0                                                                                           | 51组(<br>0.0<br>0.0<br>0.0                                     | (小子L<br>0.0<br>0.0<br>0.0                              | )<br>0.0<br>0.0<br>0.0                             | 0.0<br>0.0<br>0.0                             |
| 1-8距<br>9-16距<br>17-24距<br>25-32距                                         | 1.0<br>2.0<br>3.0<br>4.0                             | 自定义<br>0.0<br>0.0<br>0.0<br>0.0                      | <mark>乂 子上 足</mark><br>0.0<br>0.0<br>0.0<br>0.0                    | i 貸<br>0.0<br>0.0<br>0.0<br>0.0                                                                                    | 51组<br>0.0<br>0.0<br>0.0<br>0.0                               | (小子L<br>0.0<br>0.0<br>0.0<br>0.0                       | )<br>0.0<br>0.0<br>0.0<br>0.0                      | 0.0<br>0.0<br>0.0<br>0.0                      |
| 1-8距<br>9-16距<br>17-24距<br>25-32距<br>33-40距                               | 1.0<br>2.0<br>3.0<br>4.0<br>5.0                      | 自定义<br>0.0<br>0.0<br>0.0<br>0.0<br>0.0               | <mark>く子し足</mark><br>0.0<br>0.0<br>0.0<br>0.0                      | <ol> <li>□ 第</li> <li>0.0</li> <li>0.0</li> <li>0.0</li> <li>0.0</li> <li>0.0</li> </ol>                           | 51组<br>0.0<br>0.0<br>0.0<br>0.0<br>0.0                        | (小子L<br>0.0<br>0.0<br>0.0<br>0.0                       | )<br>0.0<br>0.0<br>0.0<br>0.0                      | 0.0<br>0.0<br>0.0<br>0.0<br>0.0               |
| 1-8距<br>9-16距<br>17-24距<br>25-32距<br>33-40距<br>41-48距                     | 1.0<br>2.0<br>3.0<br>4.0<br>5.0<br>6.0               | 自定义<br>0.0<br>0.0<br>0.0<br>0.0<br>0.0<br>0.0        | <mark>く子し足</mark><br>0.0<br>0.0<br>0.0<br>0.0<br>0.0               | <ol> <li>0.0</li> <li>0.0</li> <li>0.0</li> <li>0.0</li> <li>0.0</li> <li>0.0</li> <li>0.0</li> <li>0.0</li> </ol> | 51组<br>0.0<br>0.0<br>0.0<br>0.0<br>0.0<br>0.0                 | (小子L<br>0.0<br>0.0<br>0.0<br>0.0<br>0.0                | )<br>0.0<br>0.0<br>0.0<br>0.0<br>0.0<br>0.0        | 0.0<br>0.0<br>0.0<br>0.0<br>0.0<br>0.0        |
| 1-8距<br>9-16距<br>17-24距<br>25-32距<br>33-40距<br>41-48距<br>49-56距           | 1.0<br>2.0<br>3.0<br>4.0<br>5.0<br>6.0<br>7.0        | 自定义<br>0.0<br>0.0<br>0.0<br>0.0<br>0.0<br>0.0        | <mark>く子し足</mark><br>0.0<br>0.0<br>0.0<br>0.0<br>0.0<br>0.0        | 0.0<br>0.0<br>0.0<br>0.0<br>0.0<br>0.0<br>0.0<br>0.0                                                               | 1 / 一<br>0.0<br>0.0<br>0.0<br>0.0<br>0.0<br>0.0<br>0.0<br>0.0 | (小子L<br>0.0<br>0.0<br>0.0<br>0.0<br>0.0<br>0.0<br>0.0  | )<br>0.0<br>0.0<br>0.0<br>0.0<br>0.0<br>0.0<br>0.0 | 0.0<br>0.0<br>0.0<br>0.0<br>0.0<br>0.0<br>0.0 |
| 1-8距<br>9-16距<br>17-24距<br>25-32距<br>33-40距<br>41-48距<br>49-56距<br>57-60距 | 1.0<br>2.0<br>3.0<br>4.0<br>5.0<br>6.0<br>7.0<br>8.0 | 自定》<br>0.0<br>0.0<br>0.0<br>0.0<br>0.0<br>0.0<br>0.0 | <mark>く子し足</mark><br>0.0<br>0.0<br>0.0<br>0.0<br>0.0<br>0.0<br>0.0 | 0.0<br>0.0<br>0.0<br>0.0<br>0.0<br>0.0<br>0.0<br>0.0                                                               | 1 / 目<br>0.0<br>0.0<br>0.0<br>0.0<br>0.0<br>0.0<br>0.0<br>0.0 | (ノ、子し<br>0.0<br>0.0<br>0.0<br>0.0<br>0.0<br>0.0<br>0.0 | )<br>0.0<br>0.0<br>0.0<br>0.0<br>0.0<br>0.0<br>0.0 | 0.0<br>0.0<br>0.0<br>0.0<br>0.0<br>0.0<br>0.0 |

# 2, 参数设置

主界面点设置,输入密码111111后,确认进入参数设置界面。

可灵活输入参数,尺寸自动修正。

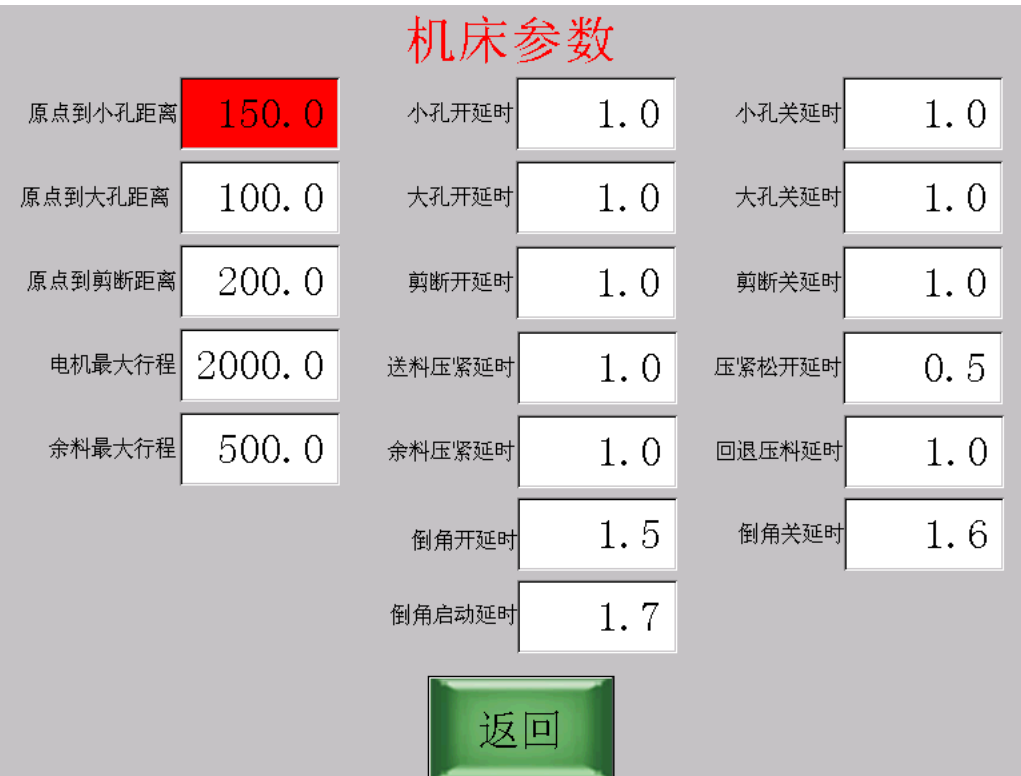

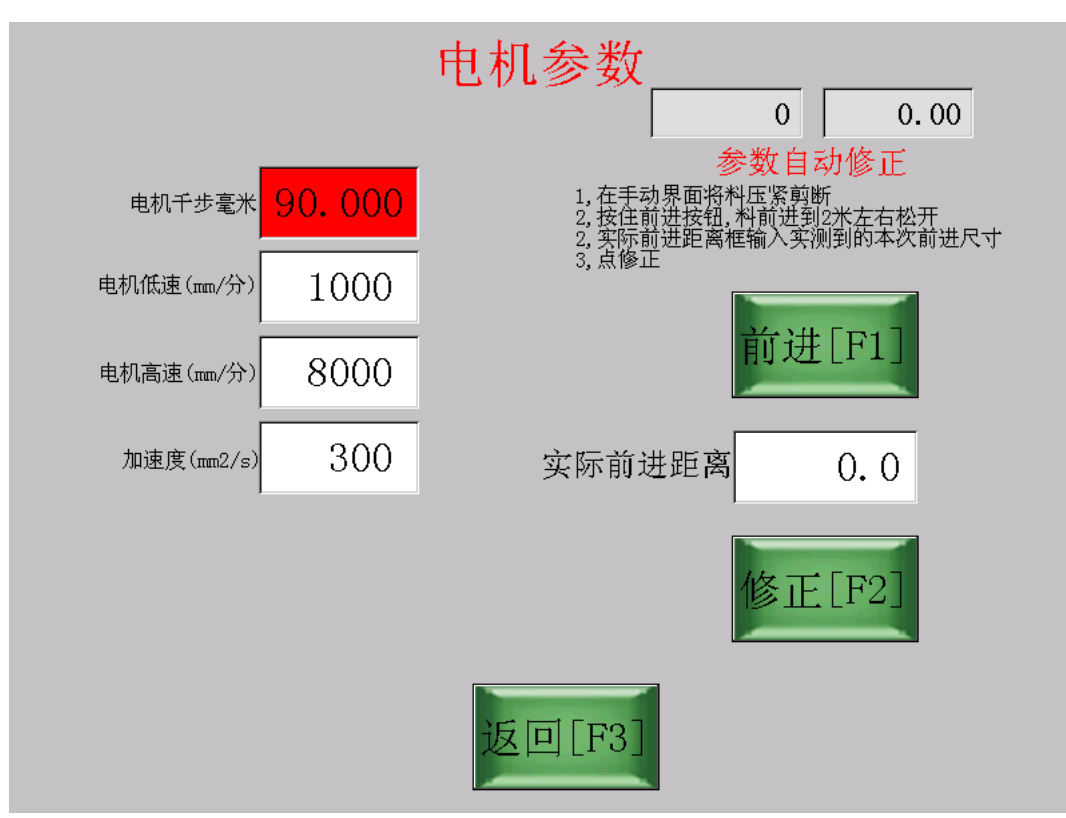

电机千步毫米可自动修正;低速为启动时速度,高速为最高速度。 加速度为电机启动或停止时的加减速速度,一般为100<sup>~</sup>500。

#### 3, 手动操作

手动界面可以进行电机复位或其他的手动操作。

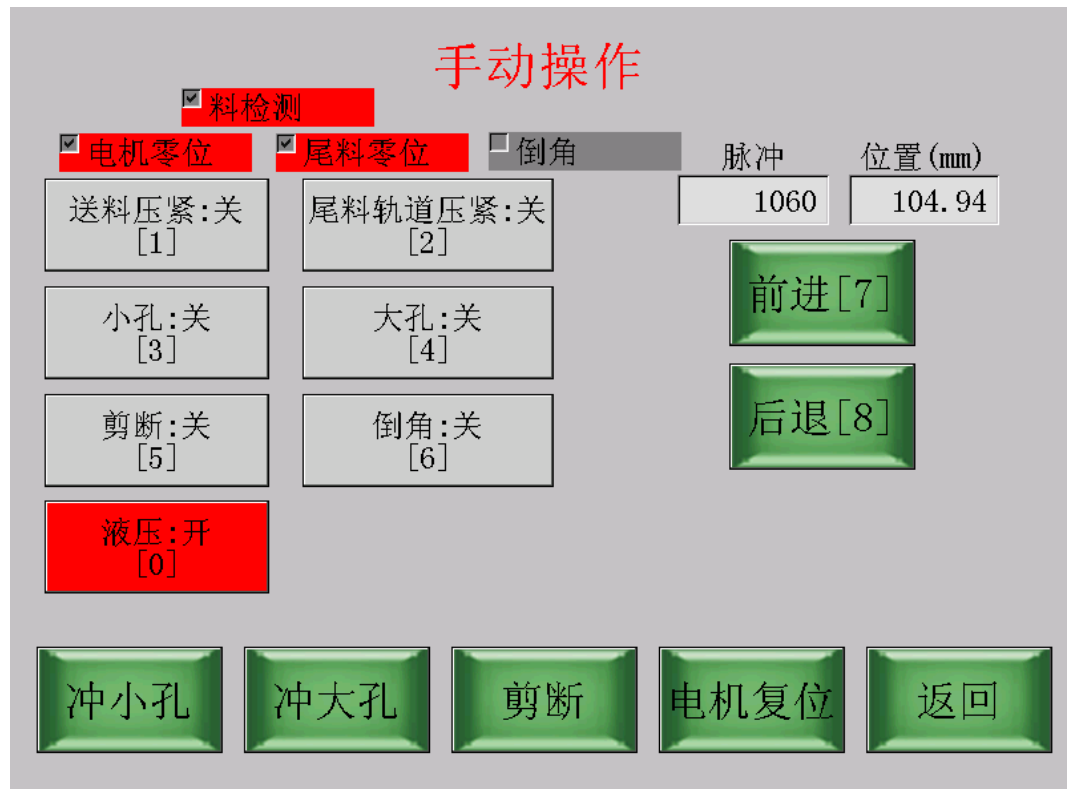

手动界面可以进行自动感应倒角的操作(通过感应开关或脚踏开关)。

## 4, 工厂设置

主界面按住左上角(或按住小数点按键)3 秒,输入密码(初始密码为 147258),进入工厂设置。

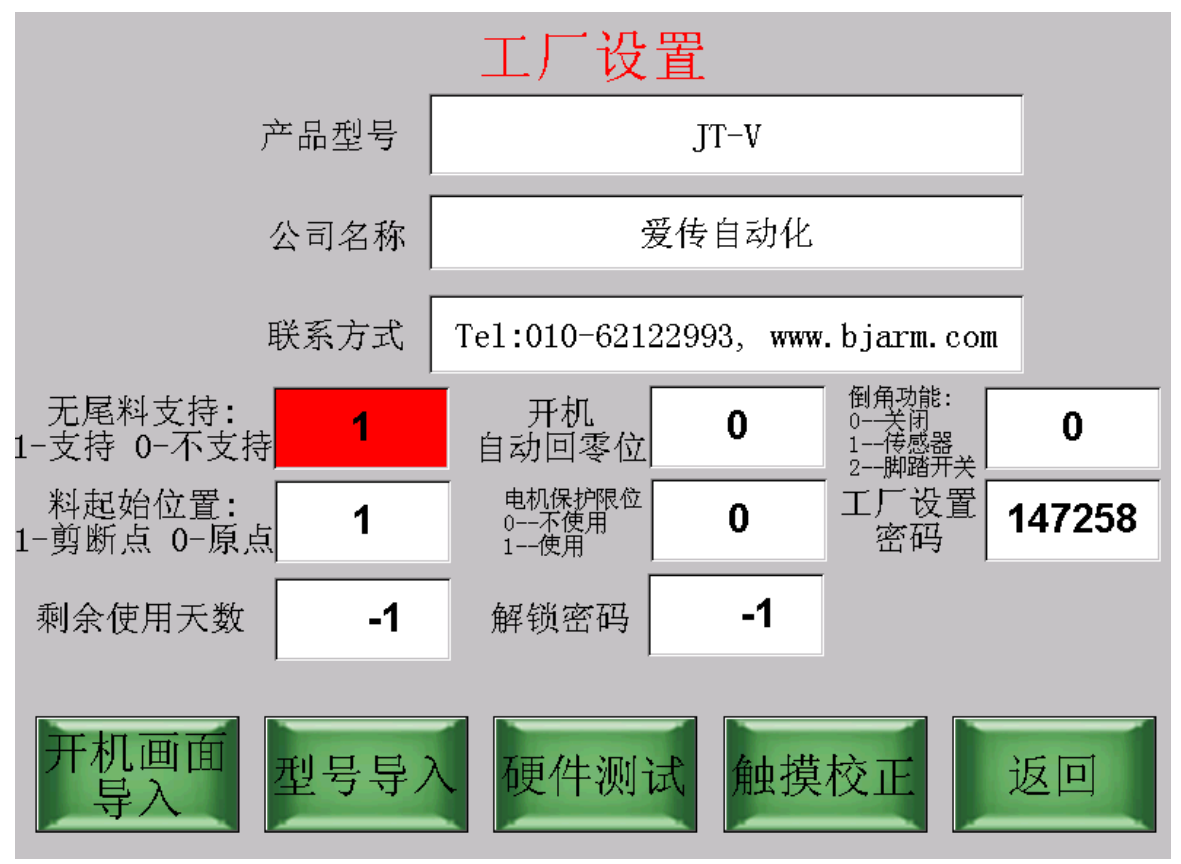

<u>www.bjarm.com</u> 010-62122993

A,可自由设置产品型号,公司名,联系方式等,这些信息会在启动界面显示; B,可设置使用天数及解锁密码,剩余使用天数为-1表示没有限制,为0则立 即锁定,

设定完剩余使用天数后请设置好解锁密码并牢记;

- C, 可设置是否支持无尾料机型;
- D,设置开机电机是否自动回零位,如果不自动回零位,则开机后必须在手动 模式下先回零位;
- E,设置是否使用电机保护限位;如果使用,电机回退时如果触发该限位,系 统将报警,需要断电人工将电机推离该限位;
- F, 可设置启动加工时默认料的起始位置在机床的零位还是在剪断处;
- G, 可通过 U 盘导入开机画面:将开机图片(文件名为 steel.bmp,格式为 WINDOWS 16 位色 BMP 图片,分辨率 800\*600)拷入 U 盘根目录;插 U 盘到面板然后开机进入本界面,按"开机画面导入"。

#### 5, 软件升级

本系统可以通过U盘升级软件。

将升级文件(ATPAD.UP)拷入U盘,然后插入控制器面板U盘接口,然后开机;

进入主界面后,触摸屏任意空白处连续点击6下(2秒内),进入升级界面。 或者进入设置菜单界面,点击"触摸校正",进入升级界面。

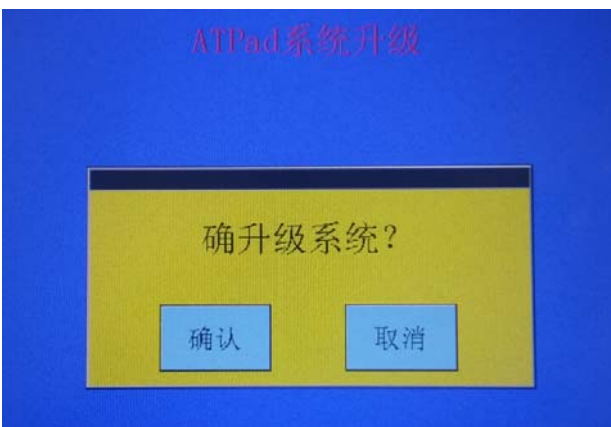

进入升级界面后点"确认"键开始升级:

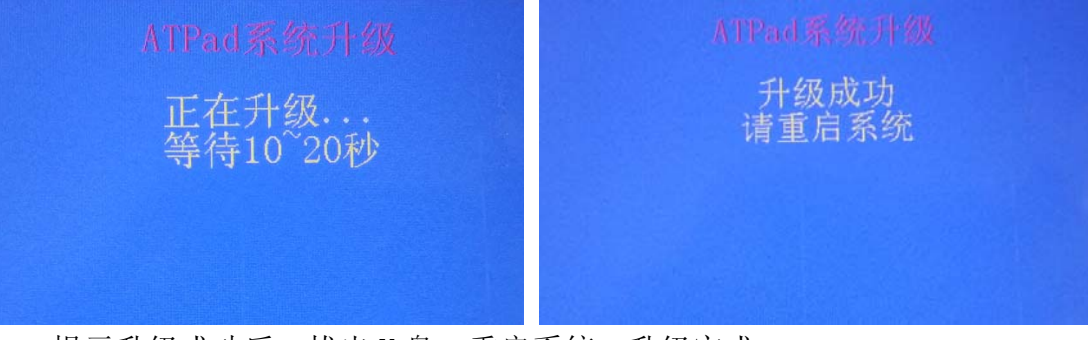

提示升级成功后,拔出 U 盘,重启系统,升级完成。